# 06 外貨普通預金

### 目次

| 1. | 入出金   | 明細  | 照会  | •  | •  | • | • | • | • | • | • | • | • | • | • | • | • | • | • | • | • | • | • | • | • | • | • | • | • | • | P2  |
|----|-------|-----|-----|----|----|---|---|---|---|---|---|---|---|---|---|---|---|---|---|---|---|---|---|---|---|---|---|---|---|---|-----|
| 2. | 口座開   | 設/  | 預入  | •  | •  | • | • | • | • | • | • | • | • | • | • | • | • | • | • | • | • | • | • | • | • | • | • | • |   | • | P4  |
| З. | 引出    | ••• |     | •  | •  | • | • | • | • | • | • | • | • | • | • | • | • | • | • | • | • | • | • | • | • | • | • | • | • | • | P12 |
| 4. | 金利相   | 場情  | 報   |    |    |   |   |   |   |   |   |   |   |   |   |   |   |   |   |   |   |   |   |   |   |   |   |   |   |   |     |
|    | 4 — 1 | 金利  | 照会  | •  | •  | • | • | • | • | • | • | • | • | • | • | • | • | • | • | • | • | • | • | • | • | • | • | • | • | • | P18 |
|    | 4 – 2 | 為替  | 相場  | 照会 | 41 | • | • | • | • | • | • | • | • | • | • | • | • | • | • | • | • | • | • | • | • | • | • | • | • | • | P20 |
| 5. | 商品概   | 要   |     | •  | •  | • | • | • | • | • | • | • | • | • | • | • | • | • | • | • | • | • | • | • | • | • | • | • | • | • | P22 |
| 6. | 取引履   | 歴照  | 会/耴 | 又消 |    | • | • | • | • | • | • | • | • | • | • | • | • | • | • | • | • | • | • | • | • | • | • | • | • | • | P24 |

※外貨普通預金 残高照会、外貨普通預金 口座解約 につきましては、別資料となっております。
詳細に関しましては、電子マニュアルの「残高明細照会」「各種登録/届出」をご確認ください。

Ver. 3.00 2016/11/21

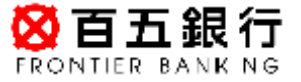

### 1. 入出金明細照会

### ステップ1:トップページ「外貨普通預金」をクリックし、一覧から「入出金明細照会」を クリックします。

| STATES BANKING | 操作マニュアル   よくある                                                  | ご質問  手数料  バスワード変                     | 更 メールアドレス変更 サービス終了            |
|----------------|-----------------------------------------------------------------|--------------------------------------|-------------------------------|
| 商品・サービス 一覧⇒    | 前回ログオン日時:2016/04/191033457[ログオン履歴開会]                            |                                      | 2016/04/19 11:04:54 現在        |
| 🔕 トップページ       | 様 ご利用ありがとうございます                                                 | t.                                   |                               |
| ● 残高·明細照会      | ※前回ログオン日時に覚えがない場合は、ヘルプデスクまで                                     | お問い合わせください。                          |                               |
| ❻ 振込/振替        | <お客さまが閉にお持ちの口座を、百五インターネットバンキン<br>画面左のメニューにある「サービス利用口座」→「一覧留会/)」 | ッグでご利用できるように登録する<br>追加登録」とお進みになり、「追加 | ○方法><br>登録 ボタンを押 ,て必要事項を登録 ,て |
| 普通(貯畜)預金       | ください。                                                           |                                      |                               |
| C 定期預金         |                                                                 |                                      |                               |
| ● 投資信託         |                                                                 |                                      |                               |
| - 外貨普通預金       |                                                                 |                                      |                               |
| 残高照会           | バナ                                                              | ·一広告欄                                |                               |
| 入出金明細照会        |                                                                 |                                      |                               |
| 口座開設/預入        |                                                                 |                                      |                               |
| 引出             | 外貨普通預金>入出                                                       | 金明細照会 をクリ                            | リック                           |
| 口座解約(資料請求)     | メッセージボックス                                                       |                                      |                               |
| 田金利相場情報        | 新着メッセージ(5件までを表示しています)                                           |                                      | すべてのお知らせを見る                   |
| 商品概要           | 取引 積立定期預金解約予約取消のご連絡                                             | 2016/04/13 20:48                     | →大切なお知らせ                      |
| 取引履歷照会/取消      | 取引振込受付のご連絡                                                      | 2016/04/13 11:39                     |                               |
| Λ h            | 取引 定期預金預入エラーのご連絡                                                | 2016/04/13 09:40                     | - 未読:31件 既読:0件                |

ステップ2:「外貨普通預金 入出金明細照会」画面が表示されます。

※口座を複数保有されている場合は、「支店・口座」欄が選択可能となります。 ※通常は「直近明細」になっていますが、こちらを「期間指定」に変更し、 開始日~終了日を指定することもできます。

| HOU DEA MAT       | 発貨預金 2016/10/17 095854 現在 2016/10/17 095854 現在 |                                       |           |                         |           |                     |     |  |  |  |
|-------------------|------------------------------------------------|---------------------------------------|-----------|-------------------------|-----------|---------------------|-----|--|--|--|
| 0トップページ           | 外貨普通預金,                                        | 人出金明細照会                               |           |                         |           |                     | _   |  |  |  |
| ○ 残奇・明細照会         | 内容をご確認ください。                                    |                                       |           |                         |           |                     |     |  |  |  |
| 3 摄这/振替           | 支店・口座:本店営業部 外貨普通預金 米ドル                         |                                       |           |                         |           |                     |     |  |  |  |
| 曾通(貯蓄)預金          | 照会条件:●直近                                       | · () (7) (4 FRAM                      |           |                         |           |                     |     |  |  |  |
| 0 定期預会            |                                                | 指定                                    |           |                         |           |                     |     |  |  |  |
| CANAL CONTRACT    | 2015<br>※F#88                                  | -   年   10 。 月   18 。<br>時定:床還根する場合、2 |           | 2016 4 10<br>D8B線米昭会で考3 |           | カレンター               |     |  |  |  |
| り投資信託             | ただい                                            | 百五インターネットパンキ                          | ング契約日や、サー | and a                   | 日などお客さまのご | 契約状況により、照会す         | T   |  |  |  |
| 一 外貨幣通預金          | 能期間                                            | が異なる場合があります。                          | 1         | 「カレンダー                  | 」から日付を    | 直接選択いただ             | くナ  |  |  |  |
| 残高照会              | 基び順:④日付                                        | が新しい嫌 〇日付がさ                           | 孔湖        |                         | 1 % PHIC  |                     | ••• |  |  |  |
| 入出金明細院会           | (表示条件实面)                                       |                                       | 2         | 「年/月/日」                 | をそれぞれ選    | 択いただく方法             |     |  |  |  |
| 口座開設/預入           | Catherine                                      |                                       | 2種類       | の選択方法カ                  | べあります.    |                     |     |  |  |  |
| 引出                | 21至天日の250(75747007677)                         |                                       |           |                         |           |                     |     |  |  |  |
| 口座解約(資料請求)        | 口座の展高+24,0                                     | 05 66 441 IL                          |           | all                     | -         | nain/10/00 005050 M | ő,  |  |  |  |
| 全利相場情報            | 日付                                             | 出金金額                                  | 入金金額      | 播要                      | 残高        | お取引相場               |     |  |  |  |
| 商品概要              | 2016/08/15                                     |                                       | 18.22     | お利息                     | 24,035.66 | N                   |     |  |  |  |
| 取引履度联会/取消         | 2016/02/15                                     |                                       | 4.95      | お利息                     | 24,017.44 | N                   |     |  |  |  |
|                   | 2015/08/10                                     | 1                                     | 4,78      | お利息                     | 24,012,49 | N                   | _   |  |  |  |
| 0 カードローン          | 2015/02/09                                     |                                       | 4.78      | お利息                     | 24,007.71 | N                   |     |  |  |  |
| 0 住宅ローン           | 2014/08/11                                     |                                       | 4.78      | お利息                     | 24,002,93 | N                   | _   |  |  |  |
| 201 1121 122      | 2814/82/10                                     |                                       | 4.78      | お利息                     | 23,998.15 | N                   |     |  |  |  |
| コメールサービス          | 2813/08/12                                     |                                       | 1.09      | お利息                     | 23,993.37 | N                   |     |  |  |  |
| ● サービス利用口座        | 2013/07/29                                     |                                       | 20,076.77 |                         | 28,992,28 | N                   |     |  |  |  |
| A 467-02 / 124    | 2813/02/12                                     |                                       | 0.79      | 志利息                     | 3,915.51  | N                   |     |  |  |  |
| 9 合理室球/海出         | 2012/08/13                                     |                                       | 0.79      | あ利息                     | 8,914.72  | N                   |     |  |  |  |
| TTB A. M. C. A. B | 2012/02/13                                     |                                       | 0.48      | お利息                     | 3,913.93  | N                   |     |  |  |  |
| ヘルプデスク            | 2811/10/24                                     |                                       | 3,913.45  | ご新規                     | 3,913.45  | N                   |     |  |  |  |
|                   | 승計                                             | 0.00                                  | 24,035,66 |                         |           |                     | ¢Φ  |  |  |  |

### 2. 口座開設/預入

ステップ1:トップページ「外貨普通預金」内の「口座開設/預入」をクリックします。

| <b>谷百五銀行</b><br>FRONTIER BANKING | 操作マニュアル よく                                                                  | あるご質問 手数料  バスワード変                              | 更 メールアドレス変更 サービス終了              |
|----------------------------------|-----------------------------------------------------------------------------|------------------------------------------------|---------------------------------|
| 商品・サービス 一覧 🔿                     | 前回ログオン日時:2016/04/19 10.34:57 [ログオン履歴照会]                                     |                                                | 2016/04/19 11:11:50 現在          |
| 🙆 トップページ                         | 様 ご利用ありがとうござい                                                               | ます。                                            |                                 |
| 🚯 残高·明細照会                        | ※前回ログオン日時に覚えがない場合は、ヘルプデスク                                                   | までお問い合わせください。                                  |                                 |
| ● 振込/振替                          | <お客さまが既にお持ちの口座を、百五インターネットバ」<br>両面右のソニューにある「サービフ利田口座」→「一覧路。                  | ンキングでご利用できるように登録する<br>今 /追加登録」とお進みになり、「追加3     | 」<br>方法><br>◎鶏」ボタン友掴 て必要専項を登録」で |
| ● 普通(貯蓄)預金                       | (ださい。                                                                       | X/ XEMB323010000000000000000000000000000000000 |                                 |
| 定期預金                             |                                                                             |                                                |                                 |
| 😗 投資信託                           |                                                                             |                                                |                                 |
| — 外貨普通預金                         |                                                                             |                                                |                                 |
| 残高照会                             | 1                                                                           | ナー広告欄                                          |                                 |
| 入出金明細照会                          |                                                                             |                                                |                                 |
| 口座開設/預入                          |                                                                             |                                                |                                 |
| 引出                               | 外貨普通預金                                                                      | 注>口座開設/預人 を                                    | クリック                            |
| 口座解約(資料請求)                       | メッセージボックス                                                                   |                                                |                                 |
| 王金利相場情報                          | 新着メッセージ(新までを表示しています)                                                        |                                                | すべてのお知らせを見る                     |
| 商品概要                             | 取引積立定期預金解約予約取消のご連絡                                                          | 2016/04/13 20:48                               | →大切なお知らせ                        |
| 取引履歴照会/取消                        | 取引振込受付のご連絡                                                                  | 2016/04/13 11:39                               | 14件                             |
| 🔂 カードローン                         | <ul> <li>取引</li> <li>定期預金預入エラーのご連絡</li> <li>mpl tex3 mpl エニーのごは約</li> </ul> | →お取引についてのお知らせ<br>未読:31件 既読:0件                  |                                 |

#### ステップ2:「外貨普通預金 預入一商品選択」の画面が表示されます。

ご希望の通貨の「口座開設」をクリックします。

外貨預金

### 外貨普通預金 預入-商品選択

2016/04/19 11:15:39 現在

商品選択 お客さま情報入力 注意事項確認 ロ座選択 金額入力 確認 完了

商品・通貨を選択してください。

| 対円相場 |                                                                                    |       |      |          |         |            |          |
|------|------------------------------------------------------------------------------------|-------|------|----------|---------|------------|----------|
|      |                                                                                    |       |      |          | 2016年4月 | 18日 11時309 | 分1秒時点 更新 |
| 通貨   |                                                                                    |       | 預入相場 |          |         | 引出相場       |          |
| 米ドル  | <b>V</b> M                                                                         | 1 米ドル | =    | 122.35 円 | 1 米ドル   | =          | 121.35円  |
| 그    | $\nabla^{\!\!\!\!\!\!\!\!\!\!\!\!\!\!\!\!\!\!\!\!\!\!\!\!\!\!\!\!\!\!\!\!\!\!\!\!$ | 1고~미  | =    | 135.79 円 | 1고-미    | =          | 134.29 円 |
| 豪ドル  | <b>V</b> M                                                                         | 1 豪ドル | =    | 96.11 円  | 1 豪ドル   | =          | 94.11円   |

#### ■外貨普通預金商品

| 商品     | 商品概要                                                     | 取扱通貨 | 金利     | お申込み    |
|--------|----------------------------------------------------------|------|--------|---------|
| 外貨普通預金 | 変動金利です。米ドル建・ユーロ建・オーストラリアドル建があります。<br>インターネットバンキングで、入出金をご | 米ドル  | 0.050% | 預入 □座開設 |
|        | 為替手数料が引下げとなります。                                          | 고ーロ  | 0.010% | 口座開設    |
|        |                                                          | 豪ドル  | 0.500% | 口座開設    |

※ 外国為替市場の乱高下により、適用為替相場の提示を一時停止する場合がございます。

 $\mathbf{5}$ 

### ステップ3:「外貨普通預金 口座開設-お客さまカード情報入力」が表示されます。 続いて、お客さまの情報を入力いただきます。

| <b>怒百五銀行</b><br>FRONTIER BANKING | 操作マニ <del>.</del>                              | エアル   よんあるご質問   手数料   パスワード変更   メールアドレス変更   サービス終了                                         |  |  |  |  |  |
|----------------------------------|------------------------------------------------|--------------------------------------------------------------------------------------------|--|--|--|--|--|
| 商品・サービス 一覧 🔿                     | 外貨預金                                           | 2016/04/19 11:17:49 現在                                                                     |  |  |  |  |  |
| 🔕 トップページ                         | 外貨普通預金口座開設-お客                                  | さまカード情報入力                                                                                  |  |  |  |  |  |
| 🚯 残高·明細照会                        | 商品選択 お客さま情報入力 注意事項・                            | 鬼定確認>」連絡先入力>「確認>「完了」                                                                       |  |  |  |  |  |
| 🕒 振込/振替                          | 外貨預金のお取引には、お客さま情報をご入<br>たちむつまが、ハードリアの設置にたちらくだっ | カいただく必要があります。                                                                              |  |  |  |  |  |
| 普通(貯蓄)預金                         | あ子鼓しりが、必ず以下の該同にの各人へに<br>本入力により当行が取得しましたお客さまの化  | っい。<br>固人情報につきましては、当行の規定により適切な安全管理措置を講じたうえで、今後、資                                           |  |  |  |  |  |
| ▲ 定期預金                           | 産運用のご提案などに利用することがあります                          | ŧ.                                                                                         |  |  |  |  |  |
| 投資信託                             | 約款·契約締結前交付書面の交付 必須<br>方法                       | インターネットバンキングでの外貨預金取引では、約款、契約締結前交付書面は画面<br>上でのご確認となります。よろしいですか?                             |  |  |  |  |  |
| — 外貨普通預金                         |                                                | <ul> <li>いいえをご選択された場合、インターネットバンキングでの外貨預金のお取引はできません。</li> <li>○はい</li> <li>○しいいえ</li> </ul> |  |  |  |  |  |
| 残高照会                             |                                                |                                                                                            |  |  |  |  |  |
| 入出金明細照会                          |                                                | 後須     ○窓口(担当者)の話を聞いて     ○次ローマットレロで見て                                                     |  |  |  |  |  |
| 口座開設/預入                          |                                                |                                                                                            |  |  |  |  |  |
| 引出                               |                                                | ○新聞・テレビの広告を見て                                                                              |  |  |  |  |  |
| 口座解約(資料請求)                       |                                                | ○ダイレクトメールを見て                                                                               |  |  |  |  |  |
| 田金利相場情報                          |                                                | ○セミナー・講演会に参加して                                                                             |  |  |  |  |  |
| 商品概要                             |                                                | ○知人・ご友人の紹介                                                                                 |  |  |  |  |  |
| 取引履歴照会/取消                        |                                                | ○当行からの訪問・電話                                                                                |  |  |  |  |  |
| ▲ 击∟เ"¨□ _> ,                    |                                                | ○その他                                                                                       |  |  |  |  |  |

○約款・契約締結前交付書面の交付方法 インターネットバンキングでの外貨預金取引では、約款、契約締結前交付書面は画面上での ご確認となります。よろしければ、「はい」を選択してください。

〇お取引のきっかけ

きっかけとなった項目を1つ選択してください。

| ご職業         |                      | 逐須         | 会社員・団体職員         会社役員・団体役員         公務員         教職員         自営業         パート・アルバイト         自由業         無職         年金受給者         その他 |
|-------------|----------------------|------------|----------------------------------------------------------------------------------------------------|
| ご投資への<br>関心 | 現在の株価水準に<br>ついて      | 必須)        | <ul> <li>         ・         ・         ・</li></ul>                                                                                 |
|             | 現在の為替相場の<br>水準について   | 必須)        | <ul> <li>● 関心がある</li> <li>○ 関心がない</li> </ul>                                                                                      |
|             | 新聞の経済・投資<br>欄やマネー雑誌に | 必須)<br>ついて | <ul> <li>● 関心がある</li> <li>○ 関心がない</li> </ul>                                                                                      |
| ご投資の経       | 債券                   | 必須         | ○なし ○ 1年未満 ○ 1~5年 ● 5年以上                                                                                                    |
| 現           | 社債                   | 必須         | ○なし ○ 1年未満 ○ 1~5年 ● 5年以上                                                                                                    |
|             | 外貨預金                 | 必須         | ○なし ○ 1年未満 ○ 1~5年 ● 5年以上                                                                                                    |
|             | 外国債券                 | 必須         | ○なし ○ 1年未満 ○ 1~5年 ● 5年以上                                                                                                    |
|             | 公社債投信                | 必須         | ○なし ○ 1年未満 ○ 1~5年 ● 5年以上                                                                                                    |
|             | 株式投信                 | 必須         | ○なし ○ 1年未満 ○ 1~5年 ⑧ 5年以上                                                                                                    |
|             | 株式                   | 必須         | ○なし ○ 1年未満 ○ 1~5年 ● 5年以上                                                                                                    |

〇ご職業

ご職業を1つ選択してください。

〇ご投資への関心

「現在の株価水準」「現在の為替相場の水準」「新聞の経済・投資欄やマネー雑誌」

について、関心がある・ないの2択から選択してください。

〇ご投資の経験

お客さまがこれまでに経験されたことのあるご投資の項目があれば、選択してください。 「債権」「社債」「外貨預金」「外国債券」「公社債投信」「株式投信」「株式」のそれぞれに対 して なし・1 年未満・1~5 年・5 年以上から選択してください。

| お持ちの金融                  | 資産      | 必須 | <ul> <li>○ 500万円以下</li> <li>○ 1,000万円以下</li> <li>○ 3,000万円以下</li> <li>○ 5,000万円以下</li> <li>● 5,000万円超</li> </ul> |
|-------------------------|---------|----|----------------------------------------------------------------------------------------------------|
| 投資比率                    |         | 必須 | <ul> <li>● 50%未満</li> <li>○ 50%以上</li> <li>○ 60%以上</li> <li>○ 70%以上</li> </ul>                                   |
| 年収                      |         | 必須 | ○なし<br>② 200万円未満<br>③ 200万円以上<br>③ 500万円以上<br>④ 1,000万円以上                                                        |
| 今回のご投<br>資の目的、<br>金額、期間 | 重視するもの  | 必須 | <ul> <li>○元本保証を重視</li> <li>○元本の安全性を重視</li> <li>○安全性と収益性の双方を重視</li> <li>○収益性を重視</li> </ul>                        |
|                         | ご投資予定期間 | 必須 | <ul> <li>○ 1年以内</li> <li>○ 1~3年</li> <li>○ 3年超</li> </ul>                                                        |
|                         | ご投資予定金額 | 必須 | 万円程度                                                                                                    |
| 今回のご投資の原資               |         | 必須 | <ul> <li>○余裕資金</li> <li>○使途の予定のある資金</li> <li>○借入金</li> </ul>                                                     |
| (《戻る)                   |         |    |                                                                                                    |

○お手持ちの金融資産
お客さまのお手持ちの金融資産を選択肢の中から一つ選択してください。
○投資比率
資産に対しての投資比率を選択肢の中から一つ選択してください。
○年収
お客さまの年収を選択肢の中から一つ選択してください。
○今回のご投資の目的、金額、期間
それぞれ、選択肢の中から一つ選択してください。
○今回のご投資の原資
ご投資の基となる資金はどの様な資金か、選択肢の中から一つ選択してください。

ステップ4:全て入力いただきましたら「次へ」をクリックしてください。

ステップ5:「外貨普通預金 口座開設-注意事項・約款承諾確認」画面から、

お客さまにご選択いただいた通貨が正しいかご確認いただき、

「上記について同意しました」のチェックボックスをクリックします。

※画面は「ユーロ」を選択した場合の例です。

| <sup>外貨預金</sup><br>外貨普通預金 □座開                                                                                                    | 設−注意事項·規定確認                                                                                                    | 2016/04/19 12:07:31 現在 |
|----------------------------------------------------------------------------------------------------|----------------------------------------------------------------------------------------------------|------------------------|
| 商品選択 お客さま情報入力<br>□座開設にあたり、注意事項お、<br>内容を確認し、同意いただけまし                                                                                                    | 注意事項・規定確認 連絡先入力 確認 完了 よび契約締結前交付書面をよくお読みください。 たら、次の画面へお進みください。                                                                                                    |                        |
| ◆百五インターネットバンキング<br>・未成年の方のお申込みはでき、<br>・この預金口座は通帳、キャッシ<br>・当行本支店窓口、ATMでのお<br>・外貨普通預金のお届け印は、<br>同一とします。                                                                                                    | で外貨預金を口座開設する際の注意事項◆<br>ません。<br>ュカードが発行されません。<br>取引はできません。<br>目五ダイレクトバンキングの代表口座のお届け印と                                                                                                    |                        |
| 預入通貨                                                                                                    | 그~ㅁ                                                                                                    |                        |
| <ul> <li>取扱商品の注意事項</li> <li>為替変動リスンがあります。</li> <li>為替の変動によっては「為替達</li> <li>あ引出し時の外貨預金を換算<br/>(円ベースで元本割れとなる))</li> <li>為替手数料がかかります。</li> <li>お預入れとお引出しの相場に<br/>がない場合でも、為替手数料が<br/>リスクがあります。</li> <li>道常、円貨から外貨預金へお<br/>りてがあります。</li> <li>道常、円貨から外貨預金へお目しておきのお出し、<br/>町ちレートとTTMレートの差(<br/>為替手数料としてお客さまにご<br/>TTMレートしたさす相場の変動<br/>タイレクトバンキングでお預入<br/>1米ドルレニンき50銭(往復1円<br/>1オーストラリアドルにこうき1P<br/>織り込まれています。</li> <li>お取扱時間に制限があります</li> <li>為替相場の決定時間の関係和<br/>平日の午前11時半頃からの<br/>預金保険制度の対象外です。</li> <li>クーリングオフ(書面による解</li> </ul> | <ul> <li>差益」や「為替差損」が生じる可能性があります。</li> <li>ぼると、お預入れ時の払込円貨額を下回る<br/>リスグがあります。</li> <li>は差があります。したがいまして、為替相場に変動<br/>がかかるため、外貨預金からお引出しいただいた。</li> <li>送円貨額を下回る(円ベースで元本割れとなる)</li> <li>預入れいただく時には当行所定のTTSレート、いただく時には当行所定のTTSレート、いただく時には当行所定のTTSレート、いただく時には当行所定のTTSレート、いただく時には当行所定のTTSレート、TTBレートにまたはTTBレートを遭用し、<br/>またはTTBレートとTTMレートの差)を<br/>「負担いただきます。なお、TTSレート、TTBレート、いただきなって変わります。、れたおう出出しの為替手数料は次のとおりです。</li> <li>れたおう出出しの為替手数料は次のとおりです。</li> <li>1.1.2ロにつき75銭(往復1円50銭)、</li> <li>1.1.2ロにつき75銭(往復1円50銭)、</li> <li>1.1.2ロにつき75銭(往復1円50銭)、</li> <li>1.1.2ロにつき75銭(往復1円50銭)、</li> <li>1.1.2ロにつき75銭(往復1円50銭)、</li> <li>1.1.2ロにつき75銭(往復1円50銭)、</li> <li>1.1.2ロにつき75銭(往復1円50銭)、</li> <li>1.1.2ロにつき75銭(往復1円50銭)、</li> <li>1.1.2ロにつき75銭(往復1円50銭)、</li> <li>1.1.2ロにつき75銭(10時頃、米ドル以外の通貨はお取扱いとなります。</li> <li>除)の適用はありません。</li> </ul> |                        |

ステップ6:全ての書面をご確認ください。

全ての書面をご確認いただき、かつ同意いただけますと、「次へ」のボタンが クリックできる様になります。

| ■ 契約締結前交付書面のご確認<br>ご承諾の際は、以来取約締結前交付ま面をご確認くだせ                                                                                                    | 「契約締結前交付書面」「約款」「反社会的勢力でないことの表明・確約」      |  |  |  |  |  |  |  |
|----------------------------------------------------------------------------------------------------|-----------------------------------------|--|--|--|--|--|--|--|
| こ本語の研究は、209 天中の前中市前人口香田之三世紀/                                                                                                    | の文字部分をクリックすると、別のページとして書面が開きます。          |  |  |  |  |  |  |  |
|                                                                                                    | <u>3つ全ての書面に対し、詳細内容まで必ずご確認ください。</u><br>編 |  |  |  |  |  |  |  |
| ■規定のご確認                                                                                                    | 書面を確認後、チェックホックスにチェックか人れられる様になります。       |  |  |  |  |  |  |  |
| ご承諾の際は、必ず規定をご確認ください。                                                                                                    | 全てにチェックを入れると、「次へ」がクリックできる様になります。        |  |  |  |  |  |  |  |
| 1000月1181111111111111111111111111111111                                                                                                    |                                         |  |  |  |  |  |  |  |
|                                                                                                    | <sub>こ規定につい</sub> 文字部分をクリックすると、別のページと   |  |  |  |  |  |  |  |
| ■反社会的勢力でないことの表明・確約                                                                                                    | して書面が開きます。                              |  |  |  |  |  |  |  |
| ご承諾の際は、必ず反社会的勢力でないことの表明・確約な                                                                                                    | %ご確認な 3つ全ての書面に対し、詳細内容まで必ず               |  |  |  |  |  |  |  |
| 反社会的勢力でないことの表明・確約                                                                                                    | <u>ご確認ください。</u>                         |  |  |  |  |  |  |  |
| 日上記反社会的勢力でないことのまた力 - Barrie - フィー - Charles - Contract - Contract - Co |                                         |  |  |  |  |  |  |  |
| ※上記の説明および契約締結前交付書面をよくお読みになり、すべての内容を確認のうえ、ご同意いただくと、ボタンが有効になります。                                                                                                    |                                         |  |  |  |  |  |  |  |
| (《戻る)                                                                                                    | 次へ                                      |  |  |  |  |  |  |  |

ステップ7:「外貨普通預金 口座開設-連絡先入力」の画面が表示されます。 電話番号を入力後、「確認」をクリックしてください。

| <b>怒百五銀行</b><br>FRONTIER BANKING           |              | 操作マニュアル よんあるご質問 手鼓料 バス    | ワード変更 メールアドレス変更 サ <b>ービス終了</b> |
|--------------------------------------------|--------------|---------------------------|--------------------------------|
| 商品・サービス 一覧 🔷                               | 外貨預金         |                           | 2016/04/19 12:13:49 現在         |
| 🔕 トップページ                                   | 外貨普通預金口      | 至開設 - 連絡先入力               |                                |
| 🚯 残高·明細照会                                  | 商品選択とお客さま情報  | 8入力 注意事項·規定確認 連絡先入力 確認 完了 |                                |
| 🚱 振込/振替                                    | 取引内容を入力してくださ | L 10                      |                                |
| ❹ 普通(貯蓄)預金                                 | 口座開設支店       | イーポケット支店外貨普通預金            |                                |
| 🚯 定期預金                                     | 開設通貨         | 고~□                       |                                |
| 🚯 投資信託                                     | 電話番号         | 通 - (半角数字)                |                                |
| <ul> <li>一 外貨普通預金</li> <li>残高照会</li> </ul> | (《戻る)        | 確認                        |                                |

ステップ8:「外貨普通預金 口座開設-確認」の画面で、第2暗証を入力し、「実行」を クリックします。

※第2暗証はご契約カード裏面にある10桁の数字から、要求された数字を2つ 入力いただきます。

例)以下の場合であれば、10桁の第2暗証の内、「2桁目」と「7桁目」を入力します。

| STATE BANKING |             | 操作マニ:       | アルーよくあるご質問 手数料 バス    | ワード変更 メールアドレス変更 サービス終了 |
|---------------|-------------|-------------|----------------------|------------------------|
| 商品・サービス 一覧 🔿  | 外貨預金        |             |                      | 2016/04/19 12:20:59 現在 |
| 🔕 トップページ      | 外貨普通預金[     | □座開設-確認     |                      |                        |
| ◎ 残高・明細照会     | 商品選択 お容さま   | 情報入力 注意事項 ! | 現定確認 / 連絡先入力 / 確認 完了 |                        |
| G 振込/振替       | 取引内容を確認してくた | ëðli.       |                      |                        |
| ● 普通(貯蓄)預金    | 口座開設支店      |             |                      |                        |
| C 定期預金        | 預入通貨        | 고-미         |                      |                        |
| 投資信託          | 電話番号        |             |                      |                        |
| — 外貨普通預金      | 第2暗証        | (必須)        | 入力対象マス目:「2」「7」       | 📖 ソフトウェアキーボード          |
| 残高照会          |             |             | 1 2 3 4 5 6 7        | 890 ※契約者カード裏面に記載され     |
| 入出金明細照会       |             |             |                      | た数字をご覧のうえ、入力し          |
| 口座開設/預入       |             |             |                      | てください。 ※3 カ網はつか所あります   |
| 引出            |             |             |                      | ※入力欄にカーソルを当てて、         |
| 口座解約(資料請求)    |             |             |                      | ソフトウェアキーボードをク          |
| + 金利相場情報      |             |             |                      | リックしてください。             |
| 商品概要          | (《戻る)       |             | 宝行                   |                        |
| 取引履歴照会/取消     |             |             |                      |                        |

### ステップ9:「外貨普通預金 口座開設—完了」の画面が表示され、お手続き完了です。

| <b>怒百五銀行</b><br>FRONTIER BANKING |                      | 操作マニュアル よくあるご質問 手数料 パスワード変更 メールアドレス変更 サービス終了 |
|----------------------------------|----------------------|----------------------------------------------|
| 商品・サービス 一覧 🌩                     | 外貨預金                 | 2016/04/19 12:22:17 現在                       |
| 🙆 トップページ                         | 外貨普通預金 [             | ]座開設−完了                                      |
| ● 残高・明細照会                        | 商品選択とお客さまた           | 春報入力 / 注意事項·規定確認 / 連絡先入力 / 確認 / 完了           |
| ➡ 振込/振替                          | 以下の内容を受付けま           | た。                                           |
| 🛟 普通(貯畜)預金                       | 受付番号                 | 000000750                                    |
| ② 定期預金                           | 受付日時                 | 2016年4月19日 12時22分16秒                         |
| 投資信託                             | ステータス                | 受付中                                          |
| - 外貨普通預金                         | 口座開設支店               | イーポケット支店外貨普通預金                               |
| 残高照会                             | 預入通貨                 | 고-ㅁ                                          |
| 入出金明細照会                          | 電話番号                 |                                              |
| 口座開設/預入                          | ※口座開設完了まで 業          | ックローン・・・・・・・・・・・・・・・・・・・・・・・・・・・・・・・・・・・・    |
| 引出.                              | AND DEPENDENT OF COM |                                              |

### ステップ1:トップページ「外貨普通預金」をクリックし、一覧から「引出」を

クリックします。

| STATE CONTIER BANKING    | 操作マニュアル   よくあるご質問   手数料   バスワード家                                                          | 変更 メールアドレス変更 サービス終了           |  |  |
|--------------------------|-------------------------------------------------------------------------------------------|-------------------------------|--|--|
| 商品・サービス 一覧 🔿             | 前回ログオン日時:2016/04/19 11:28:21 [ログオン履歴開会]                                                   | 2016/04/19 12:23:37 現在        |  |  |
| 🙆 トップページ                 | 様 ご利用ありがとうございます。                                                                          |                               |  |  |
| G 残高・明細照会                | ※前回ログオン日時に覚えがない場合は、ヘルプデスクまでお問い合わせください。<br><お客さまが既にお持ちの口座を、百五インターネットバンキングでご利用できるように登録する方法> |                               |  |  |
| ● 振込/振替                  |                                                                                           |                               |  |  |
| 普通(貯蓄)預金                 | 画面左のメニューにある「サービス利用山座」→「一覧照会/追加登録」とお進みになり、「追加<br>ください。                                     | 登録」ホタンを押して必要争項を登録して           |  |  |
| <ul> <li>定期預金</li> </ul> |                                                                                           |                               |  |  |
| 投資信託                     |                                                                                           |                               |  |  |
| - 外貨普通預金                 |                                                                                           |                               |  |  |
| 残高照会                     | バナー広告欄                                                                                    |                               |  |  |
| 入出金明細照会                  |                                                                                           |                               |  |  |
| 口座開設/預入                  |                                                                                           |                               |  |  |
| 引出                       |                                                                                           | 100 C                         |  |  |
| 口座解約(資料請求)               | メッセージボックス                                                                                 |                               |  |  |
| 王 金利相場情報                 | 新着メッセージ(5件までを表示しています)                                                                     | すべてのお知らせを見る                   |  |  |
| 商品概要                     | 取引 外貨普通預金口座開設 受付完了のご連絡 2016/04/19 12:22                                                   | →大切なお知らせ                      |  |  |
| 取引履歴照会/取消                | 取引 積立定期預金解約予約取消のご連絡 2016/04/13 20:48                                                      | 14件                           |  |  |
| Λ h K□ 'z                | 取引 振込受付のご連絡 2016/04/13 11:33                                                              | →お取引についてのお知らせ<br>未読:32件 既読:0件 |  |  |
|                          | 取引 定期預金預入エラーのご連絡 2016/04/13 08:40                                                         | →その他のお知らせ                     |  |  |
| 🚯 住宅ローン                  | 取引 振込取引エラーのご連絡 2016/04/13 09:39                                                           | 未読:1件 既読:0件                   |  |  |

ステップ2:「外貨普通預金 引出-注意事項確認」の画面が表示されますので、

注意事項をご確認いただき、ご同意いただけましたらチェックボックスに チェックを入れ、「次へ」をクリックしてください。

| <sup>外貨預金</sup><br>外貨普通預金 引出 – 注意事項確認                                                                                                    | 2016/04/19 | 12:25:14 現7 | 在 |
|----------------------------------------------------------------------------------------------------|------------|-------------|---|
| 注意事項確認                                                                                                    |            |             |   |
| 以下の取扱商品の注意事項をよくお読みください。<br>内容をご確認のうえご同意いただけましたら、次の画面へお進みください。                                                                                                    |            |             |   |
| ■取扱商品の注意事項                                                                                                    |            |             |   |
| <ul> <li>○為替変動リスクがあります。</li> <li>■為替の変動によっては「為替差益」や「為替差損」が生じる可能性があります。</li> <li>■お引出し時の外貨預金を換算すると、お預入れ時の払込円貨額を下回る<br/>(円ペースで元本割れとなる)リスクがあります。</li> <li>○為替手数料がかかります。</li> <li>■お預入れとお引出しの相場には差があります。したがいまして、為替相場に変動<br/>がない場合でも、為替手数料がかかるため、外貨預金からお引出しいただいた</li> <li>円換算額が、お預入れ時の払込円貨額を下回る(円ペースで元本割れとなる)</li> </ul> |            | ,           |   |
| リスクがあります。<br>■通常、円貨から外貨預金へお預入れいただく時には当行所定のTTSレート、<br>外貨預金から円貨でお引出しいただく時には当行所定のTTBレートを適用し、<br>TTSレートとTTMレートの差(またはTTBレートとTTMレートの差)を<br>為替手数料としてお客さまにご負担いただきます。なお、TTSレート、TTBレート、TTMレートは為替相場の<br>ります。                                                                                                    | り変動にともな    | らて変わ 、      | 1 |
|                                                                                                    |            |             |   |

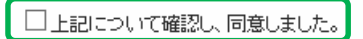

※上記の取扱商品の注意事項をよくお読みになり、すべての内容を確認のうえご同意いただくと、ボタンが有効になります。

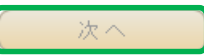

### ステップ3:「外貨普通預金 引出ーロ座選択」の画面が表示されます。「出金口座」 「受取口座」が複数ある場合はそれぞれ対象となる口座を選択のうえ、 「次へ」をクリックしてください。

**取**时容

外貨普通預金 引出-口座選択

2016/04/19 12:26:24 現在

注意事項確認

お申込みの内容を入力してください。

| 通貨      | **ドル                                                          |
|---------|---------------------------------------------------------------|
| 参考為替相場※ | 1 米ドル = 121.35 円(2016年04月18日 10時22分00秒 時点)                    |
| 取引区分    | 引出                                                            |
| 出金口座    | 梅村学園前支店 外貨普通預金 米ドル<br>現在残高 97.88 米ドル 〈 2016年4月18日 22時0分0秒 時点〉 |
| 受取口座 必須 | ○ 西春支店 普通預金     日本円       ○ 伊勢支店 普通預金     日本円                 |

※ 平日 16時以降および銀行窓口休業日に受け付けたお取引は、翌営業日付でのお取引となり、(赤:翌営業日の為替相場)が適用されます。

(《戻る)

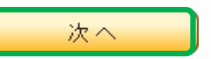

ステップ4:「外貨普通預金 引出ー入力」の画面が表示されます。

「引出金額」をドル・円どちらか選択し、金額をご指定のうえ、 端数処理条件を設定してください。申込取消条件を設定したい方は条件を入 カいただき、「確認」をクリックしてください。 ※電話番号は登録のお電話番号が表示されます

 2016/04/19 12:28:06 現在

お申込みの内容を入力してください。

| 🖌 申し訳ございませんが | 、本日の相場はまだ確定してないため、相場確定後のお引出となります。(MWIC0140125_004)                                                                                                    |  |  |
|--------------|----------------------------------------------------------------------------------------------------|--|--|
| 通貨           | 米ドル                                                                                                    |  |  |
| 参考為替相場※      | 1米ドル = 121.35円(2016年4月18日 10時22分0秒時点)                                                                                                    |  |  |
| 取引区分         | 引出                                                                                                    |  |  |
| 出金口座         | コ座 梅村学園前支店 外貨普通預金 米ドル<br>現在残高 97.88 米ドル(2016年4月18日 22時0分0秒 時点)                                                                                                    |  |  |
| 受取口座         | 西春支店 普通預金 日本円                                                                                                    |  |  |
| 課税区分         | 源泉分離課税                                                                                                    |  |  |
| 引出金額 必須      | <ul> <li>米ドル指定 米ドル         <ul> <li>(米ドル指定: 0.01 米ドル以上 99,999.99 米ドル以内。1セント単位。)</li> <li>円指定 10000 円相当                 (円指定: 2 円以上 12,134,999 円以内。)</li> <li>端数処理: ○端数を切り捨てた金額で引出 ○端数を切り上げた金額で引出                 ※引出金額に端数が生じた場合の端数の扱いを指定してください。</li> </ul> </li> </ul> |  |  |
| 電話番号 必須      |                                                                                                    |  |  |
| 申込取消条件       | 1 米ドル = 130 円 より円 高 の場合、引出 取消                                                                                                    |  |  |

※ 平日16時以降および銀行窓口休業日に受け付けたお取引は、翌営業日付でのお取引となり、 翌営業日の為替相場が適用されます。

( 《 戻る )

確認

### ステップ5:「外貨普通預金 引出ー確認」の画面が表示されます。お申込内容ご確認のうえ、 第2暗証を入力後、「実行」をクリックしてください。

※第2暗証はご契約カード裏面にある10桁の数字から、要求された数字を2つ 入力いただきます。

例)以下の場合であれば、10桁の第2暗証の内、「4桁目」と「7桁目」を入力します。

#### 外貨預金

#### 外貨普通預金 引出 - 確認

2016/04/19 12:30:32 現在

注意事項確認
し
度選択
取引内容入力
確認
定了

お申込み内容をご確認のうえ、第2暗証を入力してください。

#### 🖌 申し訳ございませんが、本日の相場はまだ確定してないため、相場確定後のお引出処理となります。(MMIC0140110\_006)

| 取引区分     | 引出                                         |
|----------|--------------------------------------------|
| 外貨普通預金口座 | 梅村学園前支店 外貨普通預金                             |
| 通貨       | 米ドル                                        |
| □座残高     | 97.88 米ドル                                  |
| 引出金額     | 10,000 円                                   |
| 参考為替相場※  | 1 米ドル = 121.35 円(2016年4月18日 10時22分0秒 時点)   |
| 換算金額※    | 82.41 米ドル (2016年4月18日 10時22分0秒 時点の為替相場で換算) |
| 引出日      | 2016年4月19日                                 |
| 課税区分     | 源泉分離課税                                     |
| 受取口座     | 西春支店 普通預金                                  |
| 受取通貨     | 日本円                                        |
| 電話番号     |                                            |
| 端数処理     | 端数を切り上げた金額で引出                              |
| 申込取消条件   | 1米ドル = 130.00円より円高の場合、引出取消                 |

※ 平日16時以降及び銀行窓口休業日に受け付けたお取引は、翌営業日付でのお取引となり、 翌営業日の為替相場が適用されます。

| 第2暗証 必須 | 入力対象マス目:「4」「7」      | 🃖 ソフトウェアキーボード                                                                                               |
|---------|---------------------|----------------------------------------------------------------------------------------------------|
|         | 1 2 3 4 5 6 7 8 9 0 | ※契約者カード裏面に記載され<br>た数字をご覧のうえ、入力し<br>てください。<br>※入力欄は2か所あります。<br>※入力欄にカーソルを当てて、<br>ソフトウェアキーボードをク<br>リックしてください。 |
| (《戻る)   | 実行                  |                                                                                                    |

#### ステップ6:「外貨普通預金 引出一完了」画面が表示され、お手続きは完了です。

2016/04/19 12:35:06 現在

### 外貨預金

外貨普通預金 引出 – 完了

以下の内容にて、受け付けしました。

| 受付番号     | 000000751                                   |
|----------|---------------------------------------------|
| 受付日時     | 2016年4月19日 12時35分4秒                         |
| ステータス    | 受付中                                         |
| 取引区分     | 引出                                          |
| 外貨普通預金口座 | 梅村学園前支店 外貨普通預金                              |
| 通貨       | *ドル                                         |
| □座残高     | 97.88 米ドル                                   |
| 引出金額     | 10,000 円                                    |
| 参考為替相場※  | 1 米ドル = 121.35 円(2016年4月18日 10時22分0秒 時点)    |
| 換算金額※    | 82.41 米ドル 〈 2016年4月18日 10時22分0秒 時点の為替相場で換算〉 |
| 引出日      | 2016年4月19日                                  |
| 課税区分     | 源泉分離課税                                      |
| 受取口座     | 西春支店 普通預金                                   |
| 受取通貨     | 日本円                                         |
| 電話番号     |                                             |
| 端数処理     | 端数を切り上げた金額で引出                               |
| 申込取消条件   | 1 米ドル = 130.00 円より円高の場合、引出取消                |

※平日16時以降および銀行窓口休業日に受け付けたお取引は、翌営業日付でのお取引となり、<mark>翌営業日の為替相場</mark>が適用されます。

### 4. 金利相場情報

### 4-1 金利照会

### ステップ1:トップページ「外貨普通預金」をクリックし、一覧から「金利相場情報」内の 「金利照会」をクリックします。

| <b>怒百五銀行</b><br>FRONTIER BANKING | 操作マニュア                                                                     | ルー よくあるご質問   手数料   バスワード変 | 変更 メールアドレス変更  サービス終了          |  |
|----------------------------------|----------------------------------------------------------------------------|---------------------------|-------------------------------|--|
| 商品・サービス 一覧 喇                     | 前回ログオン日時:2016/04/1911:28:21[ログオン履歴開始                                       | )                         | 2016/04/19 12:86:26 現在        |  |
| 🙆 トップページ                         | 様 ご利用ありがとう。                                                                | <u></u>                   |                               |  |
| ● 残高・明細照会                        | ※前回ログオン日時に覚えがない場合は、ヘル                                                      | ブデスクまでお問い合わせください。         |                               |  |
| ● 振込/振替                          | <お客さまが既にお持ちの口座を、百五インター<br>両面立のマニューにある「サービフ利用口座」→「                          | ネットバンキングでご利用できるように登録する    | 3方法><br>登録1ポタノ参調 て必要事項を登録して   |  |
| ● 普通(貯蓄)預金                       | 画面をのメニューにのないサービスやIntellをITで見焼去ノ油加速がICの進みになり、1点加速がJ不安ノを持ちてお安争項を並称し<br>ください。 |                           |                               |  |
| ② 定期預金                           |                                                                            |                           |                               |  |
| 投資信託                             |                                                                            |                           |                               |  |
| — 外貨普通預金                         |                                                                            |                           |                               |  |
| 残高照会                             | バナー広告欄                                                                     |                           |                               |  |
| 入出金明細照会                          |                                                                            |                           |                               |  |
| 口座開設/預入                          |                                                                            |                           |                               |  |
| 引出                               |                                                                            |                           |                               |  |
| □座解約(資料請求)                       | メッセージボックス                                                                  |                           |                               |  |
| 一金利相場情報                          | 新着メッセージ                                                                    |                           |                               |  |
| 金利照会                             | 外貨普通預金>3                                                                   | 金利相場情報>金利照会を              | ミクリック                         |  |
| 為替相場照会                           | 取引 外貨普通, 東亚山生 開展 スロループノー                                                   |                           |                               |  |
| 商品概要                             | 取引 積立定期預金解約予約取消のご連絡                                                        | 2016/04/13 20:48          | →お取引についてのお知らせ<br>未読:33件 既読:0件 |  |
| 取引履歷照会/取消                        | 取引振込受付のご連絡                                                                 | 2016/04/13 11:39          | →子の他のお知らせ                     |  |
| € カードローン                         | 取引 定期預金預入エラーのご連絡                                                           | 2016/04/13 09:40          | 未読:1件 既読:0件                   |  |
| ● 住宅ローン                          | 百五ポイントサービス                                                                 |                           |                               |  |
| <b>◯</b> メールサ <i>ー</i> ビス        | ポイント                                                                       | ステージ                      | 基準日                           |  |

ステップ2:「外貨預金金利照会」画面が表示されます。

各通貨のチャートボタン (ご) から通貨ごと、画面下部の「関連リンク」から、全通貨の 金利チャートをご確認いただけます。

※お預入れ/お引出しにつきましては、本マニュアルの2項/3項をご確認ください。

2016/07/20 20:51:40 現在

外貨預金為替相場照会

内容をご確認ください。

外貨預金

|                                                          |                                   |                      |                                                                                                    | 1                                            | 2016年7月20日 11          | 時26分0秒時点 更新                                                                                                    |
|----------------------------------------------------------|-----------------------------------|----------------------|----------------------------------------------------------------------------------------------------|----------------------------------------------|------------------------|----------------------------------------------------------------------------------------------------|
| 通                                                        | 貨                                 | 預                    | 入相場                                                                                                    |                                              | 引出相場                   | お申込み                                                                                                    |
| 米ドル                                                      | 1                                 | 米ドル                  | =106.53 円                                                                                                | 1                                            | =105.53                | 円預入                                                                                                    |
| 2-D                                                      | 1                                 | ユーロ                  | =117.55 円                                                                                                | 1 그                                          | =116.05                | 円 預入                                                                                                    |
| 豪ドル                                                      | 1                                 | 豪ドル<br>              | = 80.51 円                                                                                                | 1 豪ドル                                        | = 78.51                | 円預入                                                                                                    |
| 随リンク】<br>為替相場                                            | アラートメール                           |                      | ▶ 外貨預金為替相場チ                                                                                              | ···覧照会                                       | ▶ 外貨預金金利               | 照会                                                                                                    |
|                                                          |                                   |                      | <sup>外貨預金</sup><br>外貨預金為智                                                                                | 相場チャート一覧                                     | 躍会                     | 2016/07/20 20:58>                                                                                                    |
|                                                          |                                   |                      | 内容をご確認ください                                                                                               | 10                                           |                        |                                                                                                    |
|                                                          |                                   |                      | ×11-148-15                                                                                               |                                              | 0010/07/00 11/00 00 MF |                                                                                                    |
| be ∕=                                                    |                                   |                      | 6/28                                                                                                    | 105.00<br>104.00<br>102.00<br>101.00<br>7/12 | 2                      | ●     ○     ○     ○     ○     ○     ○     ○     ○     ○     ○     ○     ○     ○     ○     ○     ○     ○     ○     ○     ○     ○     ○     ○     ○     ○     ○     ○     ○     ○     ○     ○     ○     ○     ○     ○     ○     ○     ○     ○     ○     ○     ○     ○     ○     ○     ○     ○     ○     ○     ○     ○     ○     ○     ○     ○     ○     ○     ○     ○     ○     ○     ○     ○     ○     ○     ○     ○     ○     ○     ○     ○     ○     ○     ○     ○     ○     ○     ○     ○     ○     ○     ○     ○     ○     ○     ○     ○     ○     ○     ○     ○     ○     ○     ○     ○     ○     ○     ○     ○     ○     ○     ○     ○     ○     ○     ○     ○     ○     ○     ○     ○     ○     ○     ○     ○     ○     ○     ○     ○     ○     ○     ○     ○     ○     ○     ○     ○     ○     ○     ○     ○     ○     ○     ○     ○     ○     ○     ○     ○     ○     ○     ○     ○     ○     ○     ○     ○     ○     ○     ○     ○     ○     ○     ○     ○     ○     ○     ○     ○     ○     ○     ○     ○     ○     ○     ○     ○     ○     ○     ○     ○     ○     ○     ○     ○     ○     ○     ○     ○     ○     ○     ○     ○     ○     ○     ○     ○     ○     ○     ○     ○     ○     ○     ○     ○     ○     ○     ○     ○     ○     ○     ○     ○     ○     ○     ○     ○     ○     ○     ○     ○     ○     ○     ○     ○     ○     ○     ○     ○     ○     ○     ○     ○     ○     ○     ○     ○     ○     ○     ○     ○     ○     ○     ○     ○     ○     ○     ○     ○     ○     ○     ○     ○     ○     ○     ○     ○     ○     ○     ○     ○     ○     ○     ○     ○     ○     ○     ○     ○     ○     ○     ○     ○     ○     ○     ○     ○     ○     ○     ○     ○     ○     ○     ○     ○     ○     ○     ○     ○     ○     ○     ○     ○     ○     ○     ○     ○     ○     ○     ○     ○     ○     ○     ○     ○     ○     ○     ○     ○     ○     ○     ○     ○     ○     ○     ○     ○     ○     ○     ○     ○     ○     ○     ○     ○     ○     ○     ○     ○     ○     ○     ○     ○     ○     ○     ○     ○     ○     ○     ○     ○     ○     ○     ○     ○     ○     ○     ○     ○ |
| 為替相場チャート照5<br>容をご確認くださし、外                                | 会 国為智市場情勢の変化により公示 場はお取り画面にてご確認ださい | 相場を変更する場合があります。<br>い | (×開Uる)                                                                                                   |                                              |                        |                                                                                                    |
| 際に適用される為替相                                               |                                   | ~                    | 2016/07/20 09:57:00 時点                                                                                   |                                              |                        |                                                                                                    |
| 際に適用される為替相<br>日足 週                                       |                                   |                      |                                                                                                    |                                              |                        |                                                                                                    |
|                                                          |                                   |                      | - 106.20<br>105.54<br>104.87 & (<br>104.21<br>103.55                                                     |                                              |                        |                                                                                                    |
| 御に御用されるあい皆作<br>日足 通<br>                                  |                                   | -                    | 106.20<br>105.54<br>104.87 & (<br>103.55<br>102.28<br>102.22<br>105.55                                   |                                              |                        |                                                                                                    |
| 日定 理<br>日定 理<br>6/14                                     | E HE                              | 7/5 7/12             | - 106.20<br>105.54<br>104.21<br>103.55<br>102.28<br>102.22<br>101.55<br>100.89<br>7/19                   |                                              |                        |                                                                                                    |
| 第2150月3453か設作<br>日定 理<br>-<br>-<br>-<br>-<br>-<br>-<br>- |                                   | 7/5 7/12             | 106.20<br>105.54<br>104.87<br>104.21<br>103.55<br>102.28<br>102.22<br>103.55<br>100.85<br>100.85<br>7/19 |                                              |                        |                                                                                                    |

## 4-2 為替相場照会

### ステップ1:トップページ「外貨普通預金」をクリックし、一覧から「金利相場情報」内の 「為替相場照会」をクリックします。

| <b>怒百五銀行</b><br>FRONTIER BANKING | 操作マニュアル   よくあるご質問   手数料   バスワード3                                                             | 変更 メールアドレス変更 サービス線了            |
|----------------------------------|----------------------------------------------------------------------------------------------|--------------------------------|
| 商品・サービス 一覧●                      | 前回ログオン日時:2016/04/1911:28:21[ログオン開歴明会]                                                        | 2016/04/19 12:39:23 現在         |
| 🔕 トップページ                         |                                                                                              |                                |
| 🚯 残高·明細照会                        | ※前回ロジオン日時に覚えがない場合は、ヘルプテスクまでお問い合わせください。                                                       |                                |
| ● 振込/振替                          | <お客さまが開こお持ちの口座を、百五インターネットバンキングでご利用できるように登録す。<br>画面左のメニューにある「サービス利用口座」→「一覧昭会/追加登録」とお進みになり、「追加 | る方法><br> 容録  ボタンを押して必要事項を登録 して |
| 曾通(貯畜)預金                         |                                                                                              |                                |
| ② 定期預金                           |                                                                                              |                                |
| 投資信託                             |                                                                                              |                                |
| — 外貨普通預金                         |                                                                                              |                                |
| 残高照会                             | バナー広告欄                                                                                       |                                |
| 入出金明細照会                          |                                                                                              |                                |
| 口座開設/預入                          |                                                                                              |                                |
| 引出                               |                                                                                              |                                |
| 口座解約(資料請求)                       | メッセージボックス                                                                                    |                                |
| 一 金利相場情報<br>全利昭全                 | 新着メッセージ(新                                                                                    | 照会 をクリック                       |
| 為替相場照会                           | 取引 外貨普通預金口座開設 受付完了(7)二連絡 2016/04/1912:22                                                     |                                |
| 商品概要                             | 取引 積立定期預金解約予約取消のご連絡 2016/04/13 20.48                                                         | →お取引についてのお知らせ<br>未読:33件 駅読:0件  |
| 取引履歴照会/取消                        | 取引         振込受付のご連絡         2015/04/13 11:39                                                 | →その他のお知らせ                      |

ステップ2:「外貨預金為替相場照会」画面へ、相場情報が表示されます。

各通貨のチャートボタン (ご) から通貨ごと、画面下部の「関連リンク」から、全通貨の 為替相場チャートをご確認いただけます。

※お預入れ/お引出しにつきましては、本マニュアルの2項/3項をご確認ください。

 外貨預金
 2016/07/20
 20:51:40 現在

 外貨預金為替相場照会
 2016/07/20
 20:51:40 現在

内容をご確認ください。

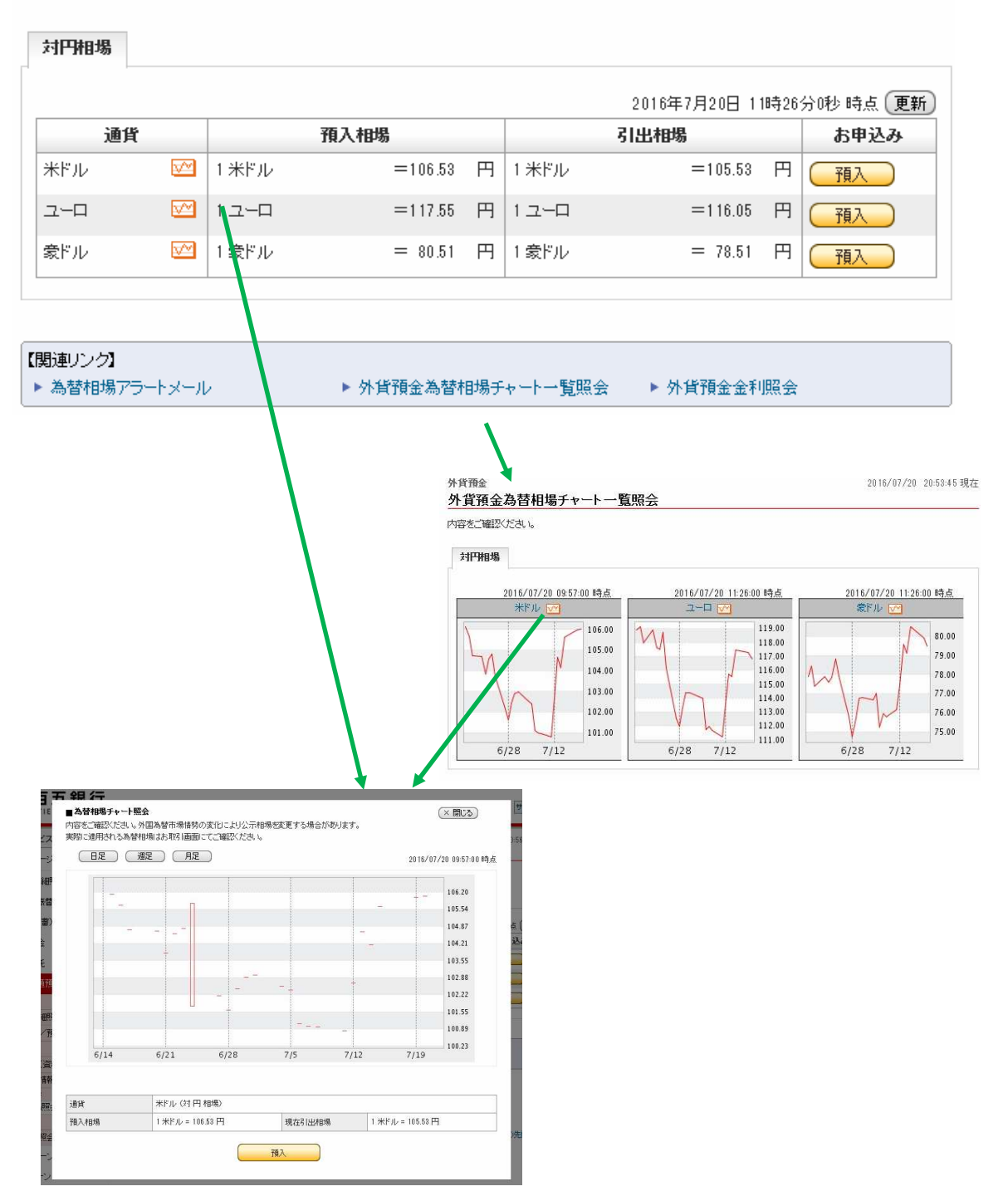

## 5. 商品概要

### ステップ1:トップページ「外貨普通預金」をクリックし、一覧から

「商品概要」をクリックします。

| <mark>怒百五銀行</mark><br>FRONTIER BANKING | 操作マニュアル しょくあ                                                                                                    | えご質問   手数料   パスワード変                  | 更 メールアドレス変更 サービス終了               |
|----------------------------------------|----------------------------------------------------------------------------------------------------|--------------------------------------|----------------------------------|
| 商品・サービス 一覧 🌩                           | 前回ログオン日時:2016/04/19 11:28:21 [ログオン履歴照会]                                                                                                    |                                      | 2016/04/19 12:41:50 現在           |
| 🔕 トップページ                               | 様 こ利用ありかとつこさいま                                                                                                    |                                      |                                  |
| 🚯 残高·明細照会                              | ※前回ログオン日時に覚えがない場合は、ヘルプデスクまでお問い合わせください。 <お客さまが既にお持ちの口座を、百五インターネットバンキングでご利用できるように登録する方法> 画面左のメニューにある「サービス利用口座」→「一覧照会/追加登録」とお進みになり、「追加登録」ボタンを押して必要事項を登録してください。 |                                      |                                  |
| ● 振込/振替                                |                                                                                                    |                                      |                                  |
| 普通(貯蓄)預金                               |                                                                                                    |                                      |                                  |
| ② 定期預金                                 |                                                                                                    |                                      |                                  |
| 投資信託                                   |                                                                                                    |                                      |                                  |
| — 外貨普通預金                               |                                                                                                    |                                      |                                  |
| 残高照会                                   | バナー広告欄                                                                                                    |                                      |                                  |
| 入出金明細照会                                |                                                                                                    |                                      |                                  |
| 口座開設/預入                                |                                                                                                    |                                      |                                  |
| 引出                                     |                                                                                                    |                                      |                                  |
| 口座解約(資料請求)                             | メッセージボックス                                                                                                    |                                      |                                  |
| 1 金利相場情報                               | 新着メッセージ(5件までを表示して                                                                                                    |                                      |                                  |
| 商品概要                                   | 外貨普通預                                                                                                    | 氢金>商品概要をクリ                           | ック                               |
| 取引履歴照会/取消                              | 取引 外貨普通預金口座開設 受日                                                                                                    |                                      | NT-BRE HEROL VER CHARGE          |
| O カードローン                               | 取引 積立定期預金解約予約取消のご連絡                                                                                                    | 2016/04/13 20:48                     | ラのRX51についてのあたりつき<br>未読:33件 既読:0件 |
| <ul> <li>6 住宅ローン</li> </ul>            | 取引 振込受付のご連絡<br>取引 定期預会預入エラーのご連絡                                                                                                    | 2016/04/13 11:39<br>2016/04/13 09:40 | →その他のお知らせ<br>未読:1件 既読:0件         |

### ステップ2:「外貨普通預金 商品・サービス案内」画面が表示されます。

#### 外貨預金

### 外貨普通預金 商品・サービス案内

2016/04/19 12:44:13 現在

内容をご確認ください。

#### 商品内容

| 外貨普通預                                                                                           | 外貨普通預金 |                                                                                                    |  |
|-------------------------------------------------------------------------------------------------|--------|----------------------------------------------------------------------------------------------------|--|
| <b>取扱通貨</b> 米                                                                                   |        | 米ドル、ユーロ、オーストラリアドル(豪ドル)                                                                                                    |  |
| 預入·引出力                                                                                          | 法      | 随時、お預入れ・お引出ししていただけます。                                                                                                    |  |
| 預入金額                                                                                            |        | 1日座につき、最低1通貨単位以上10万通貨未満。1セント単位<br>円貨でのお預入れに限定させていただきます。                                                                      |  |
| 預入相場                                                                                            |        | お預入れ時は当行所定のTTSレートが適用されます。                                                                                                    |  |
| 引出金額<br>1口座につき、最低1通貨単位以上10万通貨未満。1セント単位<br>お引出しば円貨で普通預金へのお受け取りに限定させていただきます。<br>外貨現金でのお引出しばできません。 |        | 1日座につき、最低1通貨単位以上10万通貨未満。1セント単位<br>お引出しは円貨で普通預金へのお受け取りに限定させていただきます。<br>外貨現金でのお引出しはできません。                                      |  |
| 引出相場                                                                                            |        | お引出し時は当行所定のTTBレートが適用されます。                                                                                                    |  |
| 解約                                                                                              |        | インターネット画面からの解約受付はできません。<br>資料請求をしていただいた後、解約用紙を郵送させていただきますので、郵送にてお手続き願います。                                                    |  |
| 金利                                                                                              |        | 当行所定の利率(変動金利)                                                                                                    |  |
| 利息計算                                                                                            |        | 1通貨単位を付利単位として1年を365日とする日割り片端計算とします。<br>なお、利息は、毎年2月と8月の当行所定の日にお支払します。                                                         |  |
| 課税区分                                                                                            | 利息     | 20.315%(国税15.315%、地方税5%)の源泉分離課税です。<br>※マル優よ、ご利用いただけません。                                                                      |  |
|                                                                                                 | 為替差益   | 総合課税(雑所得となり確定申告による総合課税の対象となります。)<br>※ただし、年収2,000万円以下の給与所得者の方で為替差益を含めた給与所得以外の<br>所得が年間20万円以下の場合は申告不要です。                       |  |
|                                                                                                 | 為替差損   | 他の黒字の雑所得から控除できます。他の所得区分との損益通算はできません。<br>※税制および会計制度などは、今後変更される可能性がありますのでご了承ください。<br>詳しくは、お客さまご自身で公認会計士・税理士にご相談いただきますようお願いします。 |  |
| 取扱時間                                                                                            |        | 米ドル:午前10時頃から午後4時まで<br>米ドル以外の通貨:午前11時半頃から午後4時まで                                                                               |  |

### 6. 取引履歴照会/取消

ステップ1:トップページ「外貨普通預金」をクリックし、一覧から「取引履歴照会/取消」 をクリックします。

| <b>怒百五銀行</b><br>FRONTIER BANKING | 操作マニュアル   よくあるご質問   手斐                                                                                                    | 奴料  バスワード変      | 更 メールアドレス変更 サービス終了     |  |
|----------------------------------|----------------------------------------------------------------------------------------------------|-----------------|------------------------|--|
| 商品・サービス 一覧 🔿                     | 前回ログオン日時:2016/04/19 12:05:44 【ログオン履歴時会】                                                                                          |                 | 2016/04/19 12:45:30 現在 |  |
| 🙆 トップページ                         | 様 こ利用ありかとつこさいます。                                                                                                    |                 |                        |  |
| 🟮 残高·明細照会                        | ※前回ログオン日時に覚えがない場合は、ヘルプデスクまでお問い合わせください。 <お客さまが閉にお持ちの口座を、百五インターネットバンキングでご利用できるように登録する方法> 両面右のマニューロある「サービス利用口座」→「一覧昭会ノ注即登録」とお進みにない。 |                 |                        |  |
| € 振込/振替                          |                                                                                                    |                 |                        |  |
| 普通(貯蓄)預金                         | 回国をひえ上ユーに切る「サービス作用」をコートー見思え、20加豆称1050年のになり、10加豆称1457を打ちしむ安争項と豆称6<br>ください。                                                        |                 |                        |  |
| ❸ 定期預金                           |                                                                                                    |                 |                        |  |
| ● 投資信託                           |                                                                                                    |                 |                        |  |
| - 外貨普通預金                         |                                                                                                    |                 |                        |  |
| 残高照会                             | バナー広告欄                                                                                                    |                 |                        |  |
| 入出金明細照会                          |                                                                                                    |                 |                        |  |
| 口座開設/預入                          |                                                                                                    |                 |                        |  |
| 引出                               |                                                                                                    |                 |                        |  |
| 口座解約(資料請求)                       | メッセージボックス                                                                                                    |                 |                        |  |
| ①金利相場情報                          | 新着メッセージ(5件までを表示しています)                                                                                                    |                 | すべてのお知らせを見る            |  |
| 商品概要                             | 取引 外貨普通預金お引出 申込受付のご連絡                                                                                                    | 2016/04/1912:35 | →大切なお知らせ<br>14件        |  |
| 取引履歴照会/取消                        | 121 外貨普通預金口座開設 受付完了のご連絡                                                                                                    | 2016/04/1912:22 |                        |  |
| ♪ カードローン                         | ▶3] ▶ 外貨普通預金>取引履歴照会                                                                                                    | /取消をク           | リック                    |  |

### ステップ2:「外貨普通預金 受付履歴照会」の画面が表示されます。

「詳細」「取消」をクリックいただくことで、受付履歴の詳細照会、

#### 受付履歴の取消を行うことが可能です。

#### 外貨預金

#### 外貨普通預金 受付履歴照会

2016/04/19 12:46:42 現在

内容をご確認ください。

| 期間:[2016 ▼ 年 [03 ▼ 月 [01 ▼ 日   カレンター) [<br>※2016年1月20日以降の履歴を照会できます。 | 2016 ~ 年 04 ~ 月 19 ~ 日 📺 カレンダー |
|---------------------------------------------------------------------|--------------------------------|
| 取引:●すべて ○□座開設 ○預入 ○引出                                               |                                |
| 通貨: すべて 🗸                                                           | ① 「カレンダー」から日付を直接選択いただく方法       |
| ステータス:●すべて ○受付中 ○完了 ○取消 ○エラー                                        | ② 「年/月/日」をそれぞれ選択いただく方法         |
| 並び順:●受付日時が新しい順 ○受付日時が古い順                                            | 2 種類の選択方法があります.                |
| 表示件数: 10件 💙                                                         |                                |
| 検索                                                                  |                                |

2件が該当しました。

1-2件 / 2件中

| 受付番号<br>受付日時                   | 取引<br>通貨          | 支店·口座         | 取引金額      | ステータス | 操作                    |
|--------------------------------|-------------------|---------------|-----------|-------|-----------------------|
| 0000000751<br>2016/04/19 12:35 | 外貨普通預金引出<br>米ドル   | 梅村学園前支店       | 82.41 米ドル | 受付中   | IIIAD<br>取消           |
| 0000000750<br>2016/04/19 12:22 | 外貨普通預金口座開設<br>ユーロ | 新たに口座を開設いたします | -         | 受付中   | <mark>詳細</mark><br>取消 |

### <詳細>

### 詳細をクリックすると、「外貨普通預金 受付履歴照会ー詳細」画面が表示されます。

外貨預金

2016/04/19 12:47:56 現在

### 外貨普通預金 受付履歴照会 – 詳細

内容をご確認ください。

| 受付番号     | 000000751                                                    |
|----------|--------------------------------------------------------------|
| 受付日時     | 2016年4月19日 12時35分4秒                                          |
| ステータス    | 受付中                                                          |
| 外貨普通預金   |                                                              |
| 取引区分     | 外貨普通預金引出                                                     |
| 外貨普通預金口座 | 梅村学園前支店 外貨普通預金                                               |
| 通貨       | 米ドル                                                          |
| □座残高     | 97.88 米ドル                                                    |
| 引出金額     | 10,000 円                                                     |
| 参考為替相場   | 1 米ドル = 121.35 日本円(2016年4月18日 10時22分0秒 時点)<br>※お取引受付時の参考相場です |
| 換算金額     | 82.41 米ドル<br>※お取引受付時の参考相場での換算金額です                            |
| 引出日      | 2016年4月19日                                                   |
| 課税区分     | 源泉分離課税                                                       |
| 受取口座     | 西春支店 普通預金                                                    |
| 受取通貨     | 日本円                                                          |
| 電話番号     |                                                              |
| 端数処理     | 端数を切り上げた金額で引出                                                |
| 申込取消条件   | 1米ドル = 130.00円より円高の場合引出取消                                    |

(《戻る)

#### <取消>

「取消」をクリックすると、「外貨普通預金 受付履歴照会一取消確認」の画面が表示され、受付履歴を取り消すことができます。

#### ステップ1:「外貨普通預金 受付履歴-取消確認」画面で、第2暗証を入力のうえ、

「実行」をクリックしてください。

外貨預金

#### 外貨普通預金 受付履歴 – 取消確認

2016/04/19 12:51:47 現在

取消内容をご確認のうえ、第2暗証を入力してください。

| 受付番号     | 000000751                                                   |
|----------|-------------------------------------------------------------|
| 受付日時     | 2016年4月19日 12時35分4秒                                         |
| ステータス    | 受付中                                                         |
| 外貨普通預金   |                                                             |
| 取引区分     | 外貨普通預金引出                                                    |
| 外貨普通預金口座 | 梅村学園前支店 外貨普通預金                                              |
| 通貨       | *ドル                                                         |
| □座残高     | 97.88 米ドル                                                   |
| 引出金額     | 10,000 円                                                    |
| 参考為替相場   | 1 米ドル = 121.35 円 〈2016年4月18日 10時22分0秒 時点〉<br>※お取引受付時の参考相場です |
| 換算金額     | 82.41 米ドル<br>※お取引受付時の参考相場での換算金額です                           |
| 引出日      | 2016年4月19日                                                  |
| 課税区分     | 源泉分離課税                                                      |
| 受取口座     | 西春支店 普通預金                                                   |
| 受取通貨     | 日本円                                                         |
| 電話番号     |                                                             |
| 端数処理     | 端数を切り上げた金額で引出                                               |
| 申込取消条件   | 1 米ドル = 130.00 円 より円高の場合 引出取消                               |

### ※第2暗証はご契約カード裏面にある10桁の数字から、要求された数字を2つ 入力いただきます。

例)以下の場合であれば、10桁の第2暗証の内、「1桁目」と「9桁目」を入力します。

| 第2暗証 必須 | 入力対象マス目:「1」「9」      | 🎫 ソフトウェアキーボード                                                                                               |  |
|---------|---------------------|----------------------------------------------------------------------------------------------------|--|
|         | 1 2 3 4 5 6 7 8 9 0 | ※契約者カード裏面に記載され<br>た数字をご覧のうえ、入力し<br>てください。<br>※入力欄は2か所あります。<br>※入力欄にカーソルを当てて、<br>ソフトウェアキーボードをク<br>リックしてください。 |  |
|         | 実行                  |                                                                                                    |  |

### ステップ2:「外貨普通預金 受付履歴-取消完了」画面が表示され、お手続きは完了です。

### 外貨普通預金 受付履歷 – 取消完了

2016/04/19 12:53:57 現在

以下の内容を取消しました。

外貨預金

| 受付番号  | 000000751            |
|-------|----------------------|
| 受付日時  | 2016年4月19日 12時35分4秒  |
| 取消日時  | 2016年4月19日 12時53分53秒 |
| ステータス | 取消                   |

#### 外貨普通預金

| 取引区分     | 外貨普通預金引出                                                    |
|----------|-------------------------------------------------------------|
| 外貨普通預金口座 | 梅村学園前支店 外貨普通預金                                              |
| 通貨       | 米ドル                                                         |
| □座残高     | 97.88 米ドル                                                   |
| 引出金額     | 10,000 円                                                    |
| 参考為替相場   | 1 米ドル = 121.85 円 (2016年4月18日 10時22分0秒 時点)<br>※お取引受付時の参考相場です |
| 換算金額     | 82.41 米ドル<br>※お取引受付時の参考相場での換算金額です                           |
| 引出日      | 2016年4月19日                                                  |
| 課税区分     | 源泉分離課税                                                      |
| 受取口座     | 西春支店 普通預金 2010年1月1日1日1日1日1日1日1日1日1日1日1日1日1日1日1日1日1日1日1      |
| 受取通貨     | 日本円                                                         |
| 電話番号     |                                                             |
| 端数処理     | 端数を切り上げた金額で引出                                               |
| 申込取消条件   | 1 米ドル = 130.00 円より円高の場合引出取消                                 |